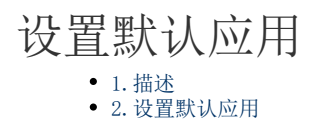

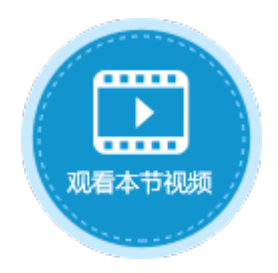

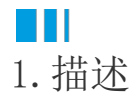

您可以在管理控制台的应用列表中,将其中一个应用设置为默认应用。

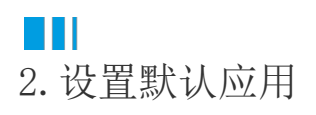

在管理控制台的应用列表中,选择一个应用,单击应用名,进入应用的常规设置页面。 在默认应用下,勾选"设置为默认应用"后,单击"保存设置",就可以将应用设置为默认应用。

图1 设置默认应用

|                  | 活字格                                     | 管理控制台                        | 版本:5.0.101.0 |                 | administrator              |
|------------------|-----------------------------------------|------------------------------|--------------|-----------------|----------------------------|
| ത                | 后台应用管理                                  | <b>〈</b> 订单系统                |              | 应用版本: 5.0.100.0 | 最后发布时间: 2019/9/19 13:59:13 |
|                  | ● 订单系统                                  | 常规设置                         | 页面权限         | 单元格权限           | 高级设置                       |
| □〇<br>□〇<br>应用管理 | ■ ordersystem<br>■ 图书借阅系统<br>■ 员工信息管理系统 | ■ 默认应用<br>■ 设置为默认应用<br>备份与还原 |              |                 |                            |
| (名)<br>第三方       |                                         |                              |              |                 |                            |

设置完成后,该应用名将加粗显示,在最后还有"默认应用"的标识,并且运行后,其网址将变成"http://服务器名",不显示应用名。

图2 应用名加粗显示

|      | 活字格                 | 管理控制台       | 版本:5.0.101.0 |                    |         | á     | administ | trator |
|------|---------------------|-------------|--------------|--------------------|---------|-------|----------|--------|
| R    | 后台应用管理              | ■ 所有应用      |              |                    |         |       |          |        |
| 内建用户 | ● 江南交位              | 请输入搜索关键字    |              |                    | Q       |       |          |        |
|      | - ⊌ <del>- ∞∞</del> | 应用名称        | 应用版本         | 最后发布时间             | 认证模式    | 开始/停止 | 浏览       |        |
|      | -■ 图书借阅系统           | 订单系统        | 5.0.100.0    | 2019/9/19 13:59:13 | 普通认证    |       |          | 默认应用   |
| 应用管理 | ■员工信息管理系统           | ordersystem | 5.0.100.0    | 2019/9/17 15:12:49 | 第三方集成认证 |       |          |        |
|      |                     | 图书借阅系统      | 5.0.100.0    | 2019/9/4 17:52:24  | 普通认证    |       |          |        |
| (8)  |                     | 员工信息管理系统    | 5.0.100.0    | 2019/9/4 9:53:32   | 普通认证    |       |          |        |
| 第三方  |                     |             |              |                    |         |       |          |        |

在默认应用下,取消勾选"设置为默认应用"后,单击"保存设置",就可以取消默认应用。则应用名将取消加粗,并且运行后,其网址 将变回"http://服务器名/应用名"。

## 图3 取消设置默认应用

|           | 活字格                                        | 管理控制台                                                                                                    | 版本:5.0.101.0                          |       |                         | administrator              |
|-----------|--------------------------------------------|----------------------------------------------------------------------------------------------------|---------------------------------------|-------|-------------------------|----------------------------|
| ○<br>内建用户 | 后台应用管理<br>■ 所有应用<br>■ 订单系统                 | く 订单系统<br>常规设置                                                                                                    | 页面权限                                  | 单元格权限 | 应用版本: 5.0.100.0<br>高级设置 | 最后发布时间: 2019/9/19 13:59:13 |
|           | -= ordersystem<br>-= 图书借阅系统<br>-= 员工信息管理系统 | <ul> <li>默认应用</li> <li>设置为默认应用</li> <li>备份与还原</li> <li>备份</li> <li>还原</li> <li>删除应用</li> <li>删除</li> <li>一</li> <li>一</li> <li>一</li> <li>一</li> <li>一</li> <li>一</li> <li>一</li> <li>一</li> <li>一</li> <li>新</li> <li>一</li> <li>一</li> <li>一</li> <li>一</li> <li>一</li> <li>一</li> <li>一</li> <li>一</li> <li>一</li> <li>一</li> <li>二</li> <li>二&lt;</li></ul> | ]                                     |       |                         |                            |
| 设置        |                                            | <ul> <li>当发布进行数据合</li> <li>自动备份路径</li> <li>设置域名</li> <li>域名: (如https://ww</li> </ul>                                                                                                    | 并时,自动暂份服务器的原<br>vw.domain.com:8080) 。 | 立用。   | ?                       |                            |

回到顶部